### Sisukord

| PVM deklaracija              | 3 |
|------------------------------|---|
| 1. Ataskaitos Formavimas     | 3 |
| 2. Ataskaitos konfigūravimas | 3 |
| 2.1. Antraštė                | 4 |
| 2.2. Eilutės                 | 4 |
| 2.3. Reikšmės                | 5 |

# **PVM deklaracija**

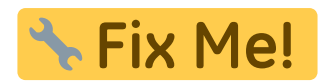

Norint gauti PVM deklaraciją, eikite: FINANSAI→ATASKAITOS→PVM DEKLARACIJA

## 1. Ataskaitos Formavimas

Jei turite susikonfigūravę ataskaitą:

- Data pasirinkite laikotarpį;
- Ataskaita pasirinkite vieną iš turimų konfigūracijų, kurios rezultatą norėtumėte gauti
- Objektas galima pasirinkti objektą;
- VNT/apvalinimas pasirenkamas apvalinimo tikslumas

Pasirinkus reikiamus filtrus spauskite Ataskaita

| Data: Pr. 01.02.2020 Pab. 29.02.2020 Objektas                                                                                                    | VNT/apvalinimas 0,01 VNT/apvalinimas 0,01 VNT/apval | - 🗐                                          |
|----------------------------------------------------------------------------------------------------|----------------------------------------------------------------------------------------------------|----------------------------------------------|
| Ataskaita PVM Vieta (niekas) V                                                                                                    | ATASKAITA Spausdinti El. paŝtas                                                                                                    | ,                                            |
| 1 UAB TEST<br>2 77777777<br>3 LT777777777777<br>4 JUOZŲ G. 9999<br>5 info@test.lt<br>-<br>PRIDĖTINĖS VERTĖS MOKESČIO DEKLARACIJA                                                                                                    |                                                                                                    |                                              |
| I. Prekių teikimo ir paslaugų teikimo sandoriai Lietuvoje<br>11 PVM mokestiniai tiekimai<br>12 PVM neapmokestinami tiekimai<br>13 Suvartojimas privatiems poreikiams<br>14 Ilgalaikio materialiojo turoto pasigaminimas<br>15 Tiekimų, kuriems taikoma speciali apmokestinimo schema, marža<br>-<br>II. Kiti prekių tiekimo (isigyjimo) ir paslaugų teikimo sandoriai |                                                                                                    | 303.68<br>0.00<br>303.68<br>303.68<br>303.68 |
| 16 Patiektos ir iš Europos Bendrijų teritorijos išgabentos prekės (eksportas,                                                                                                    | PVM-0 proc.)                                                                                                    |                                              |

## 2. Ataskaitos konfigūravimas

Jums reikia pasidaryti konfigūraciją. Laukelyje Ataskaita iš sąrašo pasirinkite konfigūraciją su kodu "PVM" ar kitą arba spauskite F2-NAUJAS ir susikurkite naują. Pasirinkus konfigūraciją spauskite mygtuką **ATASKAITA**.

Kad įsikeltų teisinga informacija, Jums reikia susivesti/pakeisti buh. sąskaitas konfigūracijoje pagal Jūsų įmonės sąskaitų planą.

Norint pakoreguoti konfigūraciją, ataskaitoje, spauskite mygtuką **KONFIGŪRUOTI**. Atsidarys konfigūracijos langas:

#### 2.1. Antraštė

- Kodas konfigūracijos trumpas kodas;
- Objektas galima parinkti objektą;
- Darbuotojas galima parinkti darbuotoją;
- Aprašymas konfigūracijos pavadinimas;
- Uždarytas uždėjus šį požymį, konfigūracijos nematysite pasirinkimų sąraše, tačiau ją bus galima surasti: NUSTATYMAI→FINANSINIAI NUSTATYMAI→PVM DEKLARACIJA

| Uždaryti                   | Kopijuoti       | Naujas Išsaugoti | Naikinti Atnaujinti | Būklė: Pakeista | ATASKAITA |  |
|----------------------------|-----------------|------------------|---------------------|-----------------|-----------|--|
| Kodas                      | PVM             | Objektas         | Darbuotojas         | 🗌 Uždarytas     | 5         |  |
| Aprašymas                  | PVM deklaracija | a                |                     |                 |           |  |
| Paskutinį kartą išsaugojo: |                 |                  |                     |                 |           |  |

### 2.2. Eilutės

- **Numeris** numeruojame eilutes vis didėjančiais skaičiais (palikus didesnius tarpus, vėliau prireikus, bus galima lengviau įterpti papildomą eilutę, pvz. 100, 200, 300);
- <u>Tipas</u>:
  - Pradžios balansas renkamės, jei reikia buh. sąskaitų likučių laikotarpio pradžioje;
  - **Pabaigos balansas** renkamės, jei reikia buh. sąskaitų likučių laikotarpio pabaigoje;
  - D-apyvarta renkamės, jei reikia buh. sąskaitų debeto apyvartos per laikotarpį;
  - K-apyvarta renkamės, jei reikia buh. sąskaitų kredito apyvartos per laikotarpį;
  - **Pasikeitimas** renkamės, jei reikia buh. sąskaitų pasikeitimo per laikotarpį;
  - Formulė renkamės, jei bus rašoma formulė, t.y. aritmetiniai veiksmai (pvz., sudedamos dvi eilutės);
  - Tekstas renkamės, jei bus tik rašomas tam tikras tekstas, kuris matysis ataskaitoje;
- <u>Aprašymas</u>:
  - Jei tipą pasirinkote <u>pradžios balansą, pabaigos balansą, D-apyvartą, K-apyvartą arba</u> <u>pasikeitimas</u>- rašote buh. sąskaitų numerius:
    - ženklas : reiškia nuo iki;
    - ženklas + naudojamas, kai dviejų ar daugiau buh. sąskaitų informacija turi būti sudedama;
  - Jei tipą pasirinkote <u>formulė</u> galite įrašyti reikalingas formules;
  - Jei pasirinkote <u>tekstas</u> langelį paliekame tuščią;
- Tekstas įrašomas tekstas, kuris matysis ataskaitoje;
- **Klasė** priklausomai nuo pasirinkimo, ataskaitoje sumos neigiamos arba teigiamos;
- PVM kodas:
  - Jei paliksite tuščią, į PVM deklaraciją bus traukiamos visos sumos;
  - Jei pasirinksite konkretų PVM tarifą, bus traukiamos tik tų dokumentų sumos, kuriuose yra parinktas pasirinktas PVM kodas.

Išsaugoti atliktiems veiksmai spaudžiame mygtuką IŠSAUGOTI.

| Uždaryti Kopijuoti Naujas Išsaugoti Naikinti Atnaujinti Būklė: Rodyti ATASKAITA |                 |                         |             |                                             |               |            |   |
|---------------------------------------------------------------------------------|-----------------|-------------------------|-------------|---------------------------------------------|---------------|------------|---|
| Kodas                                                                           | PVM             | Objektas                | Darbuotojas | 🗌 Uždarytas                                 |               |            |   |
| Apraš                                                                           | ymas PVM de     | eklaracija              |             |                                             |               |            |   |
| Paskuti                                                                         | inį kartą išsau | gojo:LIRA 17.07.2008 20 | :55:24      |                                             |               |            |   |
| nr. Nu                                                                          | meris           | Tipas                   | Aprašymas   | Tekstas                                     | Klasė         | PVM kodas  |   |
| 1 10                                                                            |                 | Pasikeitimas 🔹          |             | 1 UAB TEST                                  | •             |            | T |
| 2 20                                                                            |                 |                         |             | 2 77777777                                  |               |            | V |
| 3 30                                                                            |                 | Pradžios balansas       |             | 3 LT7777777777777                           | 3(Debetas)    |            | V |
| 4 40                                                                            |                 | Pabaigos balansas       |             | 4 JUOZŲ G. 9999                             | 4(Kreditas)   |            | V |
| 5 50                                                                            |                 | K-Apyvarta              |             | 5 info@test.lt                              | •             |            | V |
| 6 60                                                                            |                 | Pasikeitimas            |             |                                             | •             |            | • |
| 7 70                                                                            |                 | Formulé                 |             |                                             | •             |            | V |
| 8 80                                                                            |                 | Tekstas V               |             | PRIDĖTINĖS VERTĖS MOKESČIO D                | •             |            | V |
| 9 90                                                                            |                 | Formulė 🔹 🔻             |             | -                                           | •             |            | V |
| 10 10                                                                           | 0               | Tekstas 🔻               |             |                                             | •             |            | V |
| 11 110                                                                          | D               | Tekstas 🔻               |             | I. Prekių teikimo ir paslaugų teikimo sa    | •             |            | V |
| 12 12                                                                           | 0               | Pasikeitimas 🔹          | 50:59999    | 11 PVM mokestiniai tiekimai                 | 3(Debetas) ▼  |            | V |
| 13 13                                                                           | 0               | Pasikeitimas 🔹          | 50:59999    | 12 PVM neapmokestinami tiekimai             | 3(Debetas) ▼  | 0 (0% pvm) | V |
| 14 14                                                                           | 0               | Pasikeitimas V          | 50:59999    | 13 Suvartojimas privatiems poreikiai        | 3(Debetas) V  |            | T |
| 15 150                                                                          | 0               | Pasikeitimas 🔹          | 50:59999    | 14 Ilgalaikio materialiojo turoto pasiç     | 3(Debetas) ▼  |            | V |
| 16 16                                                                           | 0               | Pasikeitimas 🔹          | 50:59999    | 15 Tiekimų, kuriems taikoma specia          | 3(Debetas) ▼  |            | V |
| 17 17                                                                           | 0               | Tekstas 🔻               |             | -                                           | •             |            | V |
| 18 18                                                                           | 0               | Tekstas 🔻               |             | II. Kiti prekiu tiekimo (įsigyjimo) ir pasl | •             |            | • |
| 19 19                                                                           | 0               | Pasikeitimas 🔹          |             | 16 Patiektos ir iš Europos Bendrijų t       | 3(Debetas) ▼  |            | V |
| 20 200                                                                          | 0               | Pasiksitimas =          |             | 17 ES valstybių narių PVM mokėtoja          | 3(Debetas) ▼  |            | V |
| 21 21                                                                           | 0               | Formulė 🔻               | 140+150     | 18 Kitos patiektos prekės ir suteiktos      | 4(Kreditas) 🔻 |            | • |
| 22 220                                                                          | o 🗳             |                         |             | 19 Is ES valstyblų narių įsigytos prei      | 4(Kreditas) V |            | V |
| 23 23                                                                           | 0               | Formulė 🔻               |             | 20 Iš ES vasltybių narių įsigytos prel      | 4(Kreditas) 🔻 |            | V |
| 24 24                                                                           | 0               | Pasikeitimas 🔻          |             | 21 Už Lietuvos ribų patiektos prekės        | 4(Kreditas) 🔻 |            | V |
| 25 25                                                                           | 0               | Pasikeitimas 🔹          |             | -                                           | •             |            | T |
| 26 26                                                                           | 0               | Tekstas 🔻               |             | III. Pirkimo ir (arba) importo PVM          | •             |            | Y |
| 27 27                                                                           | 0               | Dasikaitimas 💌          |             | 00 - Isiautu prokiu ir poslaugu pirkimo     | 2(Dobotac)    |            |   |

5/6

PVM deklaracija

### 2.3. Reikšmės

2025/07/01 09:26

| PVM deklaracijos formos<br>laukeliai | PVM konfigūracijos laukeliai                                       | Kreditas/Debetas |
|--------------------------------------|--------------------------------------------------------------------|------------------|
| 11                                   | 111+112+113+114                                                    | KR+DB+KR+DB      |
| 12                                   | 125                                                                | KR               |
| 13                                   | 130                                                                | KR               |
| 14                                   | Aprašymas eilutės, kurios numeris atitinka aprašymą<br>140 numerio |                  |
| 15                                   | 150                                                                | KR               |
| 16                                   | 160                                                                | KR               |
| 17                                   | 161                                                                | KR               |
| 18                                   | 162                                                                | KR               |
| 19                                   | 163                                                                | KR               |
| 20                                   | 164                                                                | KR               |
| 21                                   | 190                                                                | DB               |
| 22                                   | 200                                                                | KR               |
| 23                                   | 201 + 202                                                          | DB + DB          |
| 24                                   | 201 + 202                                                          | DB + DB          |

From: https://wiki.directo.ee/ - Directo Help

Permanent link: https://wiki.directo.ee/lt/kaibemaks?rev=1629802530

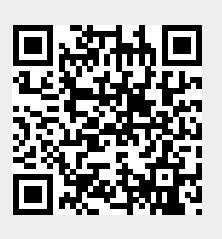

Last update: 2021/08/24 13:55